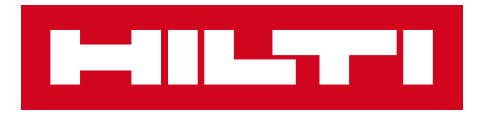

# NOTAS DE LA VERSIÓN V3.0

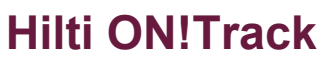

Fecha de pubicación: 23/06/2018

| 1    | Aspectos destacados de la versión                                       | 2  |
|------|-------------------------------------------------------------------------|----|
| 2    | Nuevas funcionalidades                                                  | 3  |
| 2.1  | Ubicación de origen y cantidad al confirmar la entrega                  | 3  |
| 2.2  | Eliminación de la lista de transferencia en la versión móvil            | 4  |
| 2.3  | Solicitar una reparación de herramienta Hilti                           | 6  |
| 3    | Mejoras                                                                 | 6  |
| 3.1  | Cambio en la gestión de los datos de identificación de                  |    |
| recu | rsos/consumibles/productos genéricos                                    | 6  |
| 3.2  | Mejoras en las alertas                                                  | 11 |
| 3.3  | Traducción de unidades predeterminadas                                  | 11 |
| 3.4  | Cambio de la página Descripción del producto a Información del producto | 12 |

## 1 Aspectos destacados de la versión

Exención de responsabilidad: tras el lanzamiento de la nueva versión, todos los usuarios de ON!Track deben cerrar sesión y volver a iniciarla en ON!Track, tanto en la aplicación para dispositivos móviles como en la aplicación web, para asegurarse de que la nueva versión de ON!Track funcione correctamente.

La versión V3.0 se centra en la corrección de errores y problemas de fiabilidad. Sin embargo, también ofrece nuevas funcionalidades, como, por ejemplo, la mejora de la gestión de ldentificación y categorías de recursos, consumibles y productos genéricos, la solicitud de reparaciones de herramientas desde ON!Track en determinados países o la información sobre la cantidad y la ubicación de origen de los consumibles y los productos genéricos cuando se transfieren con la confirmación de entrega activada. Por último, se ha añadido un nuevo idioma (griego). En el resto de este documento encontrará información más detallada sobre lo que incluye la versión V3.0 del software.

#### 2 Nuevas funcionalidades

#### 2.1 Ubicación de origen y cantidad al confirmar la entrega

Con el fin de incrementar la transparencia y facilitar la utilización, a partir de ahora, siempre que se incluya un consumible o un producto genérico para la transferencia con la opción "Confirmación de entrega" activada, se mostrarán la cantidad y la ubicación de origen del consumible o el producto genérico. De este modo, se mejora la transparencia y se aumenta la información de la transacción que se va a confirmar.

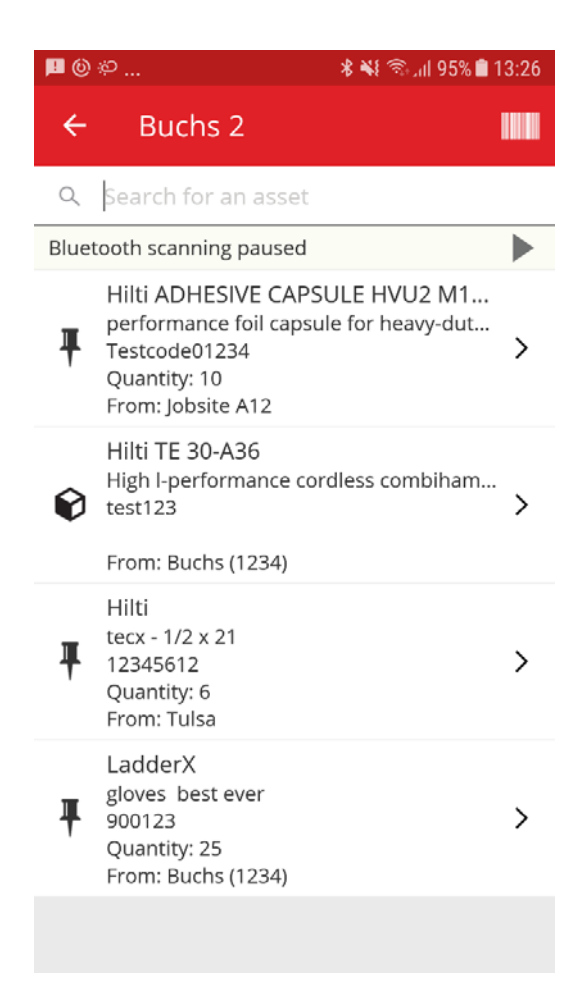

# 2.2 Eliminación de la lista de transferencia en la versión móvil

A partir de ahora, siempre que se complete un listado de transferencia en la aplicación móvil con artículos para transferir de una ubicación a otra, aparecerá el mensaje emergente "Eliminar Carrito de Transferencia" al tocar en el icono de la papelera (esquina superior derecha) para evitar errores. Pese a seleccionar la opción "Sí" en la ventana emergente "Eliminar Carrito de transferencia", encontrará una opción para deshacer la acción en el mensaje de la parte inferior de la aplicación ON!Track.

Lista del carrito de transferencia:

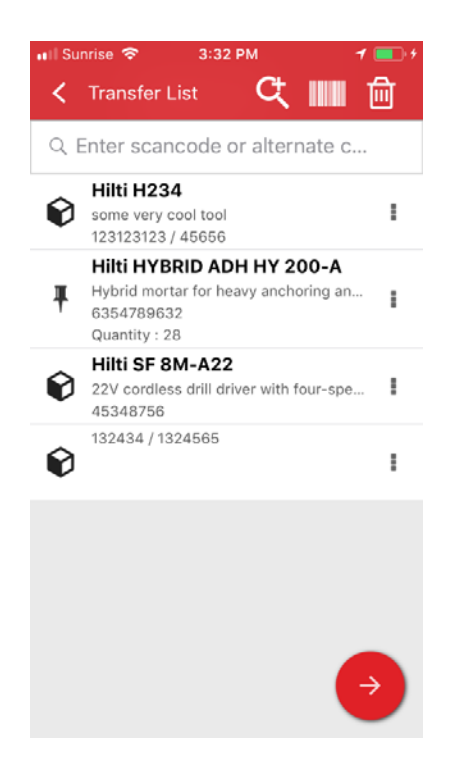

Eliminar Carrito de transferencia:

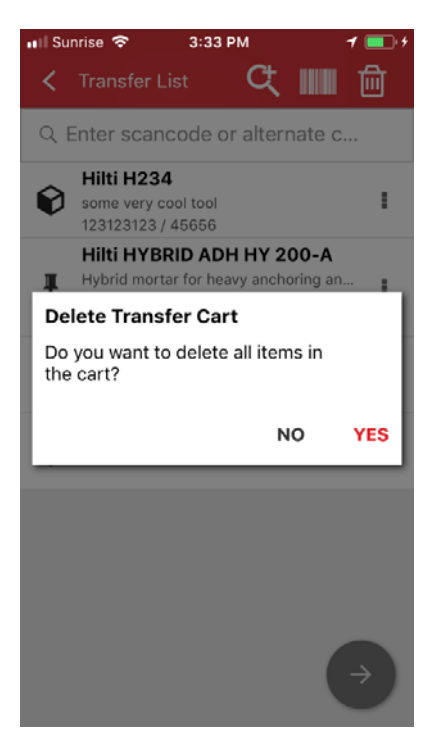

Opción para deshacer tras seleccionar Sí:

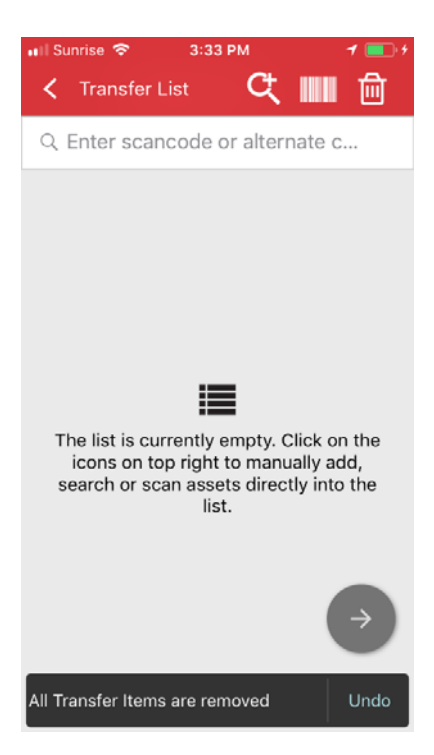

Hilti ON!Track

Notas de la versión V3.0

#### 2.3 Solicitar una reparación de herramienta Hilti

Ahora, los clientes Fleet de Hilti y los propietarios de herramientas Hilti de países miembros de la GPDH2 podrán solicitar reparaciones de herramientas directamente desde ON!Track. A partir de ahora, la función solo puede utilizarse para cada herramienta de manera individual y unitaria; es decir, no es posible solicitar servicio para varias herramientas a la vez. Para ello, basta con seleccionar en la aplicación web la herramienta que necesita servicio y hacer clic en el icono "Solicitar servicio" (logotipo con forma de llave inglesa). A continuación, la aplicación redirigirá al usuario a la página web de Hilti Online específica del país del usuario para que este pueda iniciar sesión con su nombre de usuario y contraseña de Hilti Online y continuar con la solicitud de reparación de la herramienta. Sin embargo, si el usuario ya inició sesión en Hilti Online (por ejemplo, en otra pestaña distinta), el botón de solicitud de reparación redirigirá al usuario directamente a la página de solicitud de reparación de Hilti Online.

| International Content of the International Content of the International Co |              |             |                         |                      |                         | Hilti ON!Track       | ? (                         |
|----------------------------------------------------------------------------------------------------|--------------|-------------|-------------------------|----------------------|-------------------------|----------------------|-----------------------------|
| Dashboard                                                                                                    | ocations 🍽 A | ussets 🚨 Em | ployees <b>11</b> 8 Ter | nplates 📱 Reports 🕤  | Charges                 | T                    | Transfers Akshat Bhendarkar |
| · + /                                                                                                    |              | Asse        | ts Consu                | mables Map           |                         |                      |                             |
| Search a location                                                                                                    | 0,           | TR Add to   | o Tra   🦁 Co            | onfirm del 🔧 Reque   | . 🕂 Add 🥒 Edit 🏢 Delete | 0 B B 0              | Search below assets         |
| Locations                                                                                                    | 0            | Seria       | I No. T                 | Scan Code            | T Friendly Name         | T Monthly Fleet Rate | T Responsible Employee T    |
| A (LOCEXT                                                                                                    | 12)          | 10          |                         | 000000001            |                         |                      | Confirm D 🔫                 |
| AWH (1234                                                                                                    | ก            | 06Ma        | rchBranch0123           | 06MarchBranch0123456 | 172001                  |                      | roopam oberoi 🛛 🔫           |
| -                                                                                                    |              |             |                         | 10000                |                         |                      | roopam oberoi 🛛 👻           |
| Dubai Port                                                                                                    | Jobsite      |             |                         | 1000111              |                         |                      | roopam oberoi 🛛 👳           |
| EMPLOYER                                                                                                    | ES           | SN-R        | ented100057             | 12Feb201802          |                         |                      | roopam oberoi 🛛 👻           |
| 🖬 ♀ Jaipur Airpo                                                                                                    | ort authori  |             |                         | 12newasset1224       |                         |                      | EMPAS LOC -                 |
| 🧔 jb mum                                                                                                    |              |             |                         | 13123131231314       |                         |                      | Akshat Bhendarkar 👻         |
| B0 .IB01 (IB01                                                                                                    | ID)          |             |                         | 131313sdfdsfsfsdf    |                         |                      | roopam oberoi 👻             |
|                                                                                                    |              | SAP9        | 089886684004            | 13Jan201801          |                         |                      | Akshat Bhendarkar 👻         |
| <b>Q</b> JB1001                                                                                                    |              | SN-In       | dicatorTestPric         | 13Jan201802          |                         |                      | Akshat Bhendarkar 👻         |
| 🖬 父 ne2                                                                                                    |              | SN-In       | dicatorTestPric         | 13Jan201804          |                         |                      | Akshat Bhendarkar 👻         |
| 🖬 🤤 new1                                                                                                    |              | SN-In       | dicatorTestPric         | 13Jan201805          |                         |                      | Akshat Bhendarkar 👻         |
| B 😜 NewLocatio                                                                                                    | on           | SN-Lo       | paned100002008          | 13Jan201806          |                         |                      | Akshat Bhendarkar 👻         |
| O NewLocatio                                                                                                    | on2          | Showing 2   | 39 out of 240           |                      |                         |                      |                             |

#### 3 Mejoras

# 3.1 Cambio en la gestión de los datos de identificación de recursos/consumibles/productos genéricos

La gestión de los datos de identificación de recursos/consumibles/productos genéricos se ha modificado para ofrecer mayor facilidad de uso y claridad. Por lo tanto, la parte Detalles del Recurso ha cambiado a Categoría e Identificación.

# 3.1.1 Cambios en la versión web

Vista web anterior:

| dit asset             |                   |                                       |                   |                |                   |          |
|-----------------------|-------------------|---------------------------------------|-------------------|----------------|-------------------|----------|
| Asset Details         | Managed As        | Certificates                          | Services          |                |                   |          |
| Asset Details         |                   |                                       |                   |                |                   |          |
| Category              |                   | Scan Code                             |                   | Alternate Code |                   |          |
| Asset                 | *                 | Enter Scan Code                       |                   | 300008354      |                   |          |
| Serial Number         |                   | Scan code or alterna<br>Template Name | ate code is manda | Manufacturer   |                   |          |
| Search Serial Number  | Q                 | TE 6-A 02-Hilti                       | ×                 | Hilti          |                   |          |
| We strongly advise yo | u to enter the to |                                       |                   |                | 1                 |          |
| Model                 |                   | Description                           |                   | Asset Status   |                   |          |
| TE 6-A 02             |                   | Cordless rotary ham                   | imer              | Operational    | 1 2 1             | T        |
| Friendly Name         |                   |                                       |                   |                |                   |          |
| Enter Friendly Name   |                   |                                       |                   |                |                   |          |
|                       |                   |                                       |                   |                |                   |          |
| Ownership and Stora   | ige Details       |                                       |                   |                |                   |          |
| Default Location      |                   | Current Loca                          | ation             | Owner          |                   |          |
|                       |                   |                                       |                   |                |                   |          |
|                       |                   |                                       |                   |                | Save and Exit Sav | e and Ne |

# Vista web nueva:

| Category & IDs                                                         |   |                          |                                |                 |                                     |                                           |
|------------------------------------------------------------------------|---|--------------------------|--------------------------------|-----------------|-------------------------------------|-------------------------------------------|
| Category                                                               |   |                          | Scan Code Type                 |                 |                                     | Scan Code                                 |
| Asset                                                                  |   |                          | Barcode                        |                 |                                     | 45348756                                  |
| Alternate Code                                                         |   |                          | Serial Number                  |                 |                                     | Scan code or alternate code is mandatory. |
|                                                                        |   |                          |                                |                 | ~                                   |                                           |
| Enter Alternate Code                                                   |   |                          | 123456789                      |                 | ^                                   |                                           |
| Enter Alternate Code                                                   |   |                          | 123456789<br>We strongly advis | se you to enter | the to                              |                                           |
| Enter Alternate Code                                                   |   |                          | 123456789<br>We strongly advis | se you to enter | the to                              |                                           |
| Enter Alternate Code Details Template Name                             |   | Manuf                    | 123456789<br>We strongly advis | se you to enter | the to                              |                                           |
| Enter Alternate Code Details Template Name SF 8M-A22-Hilti             | × | Manuf                    | 123456789<br>We strongly advis | se you to enter | Model<br>SF 8M-A22                  | ~~~~                                      |
| Enter Alternate Code Details Template Name SF 8M-A22-Hilti Description | × | Manuf.<br>Hilti<br>Asset | 123456789<br>We strongly advis | se you to enter | Model<br>SF 8M-A22<br>Friendly Name | 2                                         |

Como se puede observar, los campos de detalles del recurso se han reordenado para ofrecer la información de manera más sencilla y rápida acerca de los atributos de los recursos, los consumibles o los productos genéricos.

#### La sección Categoría e identificación incluye:

- Categoría
- Tipo de Código de escaneado
  - (Este es un campo nuevo cuyo tipo predeterminado es siempre "Código de barras" para los consumibles y las herramientas básicas: para los recursos, las opciones "Código de barras" y "Etiqueta Hilti" están disponibles en aquellos países en los las etiquetas inteligentes AI T380 de Hilti ya están a la venta.)
- Código de escaneado
- Código alternativo
- Número de serie

#### Elementos que incluye la sección Detalles para los recursos:

- Nombre de la plantilla
- Fabricante
- Modelo
- Descripción
- Estado del recurso
- Nombre descriptivo

#### Para los productos genéricos:

- Fabricante
- Modelo
- Descripción
- Cantidad
- Nombre descriptivo

#### Para los consumibles:

- Fabricante
- Modelo
- Descripción
- Unidad
- Nombre descriptivo

| dit 🛅 Delete |   |                |   |              |   |           |                                    |                                     |   |
|--------------|---|----------------|---|--------------|---|-----------|------------------------------------|-------------------------------------|---|
| Scan Code    | τ | Alternate Code | τ | Manufacturer | τ | Model     | 22V Cordless Drill Driver With Fou | r-Speed Gearing                     |   |
| 154255       |   |                |   | Hitt         |   | SF 14-A   | Details History                    |                                     |   |
| 45348756     |   |                |   | Hilli        |   | SF 8M-A22 |                                    |                                     |   |
|              | _ |                | _ |              | _ |           | Asset Details                      |                                     |   |
|              |   |                |   |              |   |           |                                    |                                     |   |
|              |   |                |   |              |   |           | -                                  |                                     |   |
|              |   |                |   |              |   |           |                                    |                                     |   |
|              |   |                |   |              |   |           |                                    |                                     |   |
|              |   |                |   |              |   |           |                                    |                                     |   |
|              |   |                |   |              |   |           |                                    |                                     |   |
|              |   |                |   |              |   |           | : Friendly Name                    | : Cordless1 metal                   |   |
|              |   |                |   |              |   |           | Current Location                   | - Szilaru Szbecs                    |   |
|              |   |                |   |              |   |           | Gurrent Location State             | : Active                            |   |
|              |   |                |   |              |   |           | Status                             | : Operational                       |   |
|              |   |                |   |              |   |           | State                              | : In Warehouse                      |   |
|              |   |                |   |              |   |           | Asset Group                        | : Cordless                          |   |
|              |   |                |   |              |   |           | Scan Code                          | : 45348756                          |   |
|              |   |                |   |              |   |           | Scan Code Type                     | : Barcode                           |   |
|              |   |                |   |              |   |           | Serial Number                      | : 123456789                         |   |
|              |   |                |   |              |   |           | Asset Category                     | : Asset                             |   |
|              |   |                |   |              |   |           | Description                        | : 22V cordless drill driver with fe | o |
|              |   |                |   |              |   |           | Model                              | : SF 8M-A22                         |   |

El Tipo de código de escaneado estará siempre visible en el panel lateral del recurso.

#### 3.1.2 Cambios en la versión móvil

En la aplicación móvil, cuando se agrega un nuevo recurso, la opción para agregar recursos de Hilti se mantendrá oculta para los países en los que está disponible SAP ByDesign. Al agregar un artículo, a partir de ahora será obligatorio utilizar el escáner de códigos de barra siempre que se desee rellenar el campo Código de escaneado. El campo "Código alternativo" se sigue pudiendo editar de manera manual. Las pantallas Detalles del recurso/Detalles de producto genérico se han ajustado para reflejar los cambios que también se realizaron en la versión web.

Hilti ON!Track

# Vista de la versión móvil antigua:

| ■ ► * ¥ 중 al 74% û 14:40                       | 🖙 🖻 👘 🗱 😤 📶 75% 🖬 14:43 | ▶ 🖬 🛳 🛛 孝 🖏 😤 📶 97% 🛢 15:20            | 🖬 🖻 🛎 🕺 🕷 🕷 🕄 📶 100% 🛢 15:56      |
|------------------------------------------------|-------------------------|----------------------------------------|-----------------------------------|
| ← Add Asset                                    | ← Add asset details     | ← Add Commodity                        | ← Add commodity details           |
| Asset Identification                           | Images +                | Asset Identification                   | Images +                          |
| Scan Code<br>Scan or enter scancode ID         | Hilti TE 7-C            | Scan Code<br>Scan or enter scancode ID | No images uploaded                |
| Alternate Code<br>Scan or enter alternative ID | Friendly Name           | Alternate Code                         | Commodity Details<br>Manufacturer |
| Serial Number                                  | Asset Group             |                                        | Select manufacturer <b>Q</b>      |
| Scan or enter serial number                    | Rotary hammers Q        | ~                                      | Model<br>Enter model              |
| 1 2 3 4 5 6 7 8 9 0                            | Enter Notes             | 1 2 3 4 5 6 7 8 9 0                    | Description                       |
| qwertyui op                                    |                         | qwertyuiop                             | Enter description                 |
| asdfghjkl                                      |                         | asdfghjkl                              | ď                                 |
| ☆ z x c v b n m ∞                              | Storage                 | ☆ z x c v b n m <                      | Asset Group                       |
| !#© 🔞 English (UK) . Done                      | Default Location        | !#@ 🚯 English (UK) . Done              | Select an asset group             |
|                                                | Warehouse Boston (BDS)  |                                        | Notes                             |

# Vista de la versión móvil nueva:

| ∎ø⊜                  | T .al 76% ■ 13:41 | ₽ <b>₽</b> ₽ | ≅ . <b>4</b> 76% <b>≅</b> 13:41 | ∎∎¢                 | 76% 🖬 13:42 |
|----------------------|-------------------|--------------|---------------------------------|---------------------|-------------|
| ← Add Asset          |                   | ← Select Sca | an Code Type                    | ← Add asset detail  | s           |
| Asset Identification |                   |              |                                 | Images              | +           |
| Scan Code            |                   |              |                                 | No images uploaded  |             |
| Add Scan Code        | 10                |              | *                               | Base III            |             |
| Alternate Code       | _                 | Hilti        | Smart Tag                       | Details             |             |
| Enter Alternate Code |                   |              |                                 | Manufacturer        | 0           |
| Serial Number        |                   |              |                                 | Select manufacturer | Q           |
| Entire Sertal Number |                   |              |                                 | Model               |             |
|                      |                   |              |                                 | Enter model         | 1           |
|                      |                   |              |                                 | Description         |             |
|                      |                   | В            | arcode                          | Enter description   | 1           |
|                      |                   |              |                                 | Friendly Name       |             |
|                      |                   |              |                                 | Enter Friendly Name | đ           |
|                      | ()                |              |                                 | Asset Group         | C           |

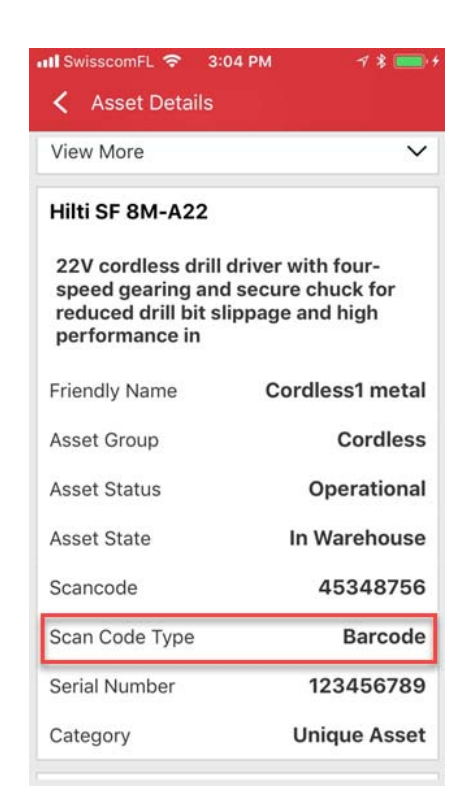

El Tipo de código de escaneado estará siempre visible en la sección de menú Detalles del recurso.

## 3.2 Mejoras en las alertas

El módulo de alertas se ha rediseñado para eliminar varios problemas de programación de alertas que se producían de manera recurrente.

#### 3.3 Traducción de unidades predeterminadas

Las unidades predeterminadas introducidas en la versión V2.9 se han traducido a los idiomas compatibles:

- UNIDAD
- CAJA
- LATAS
- LIBRAS
- TONELADAS
- HOJAS
- PIES
- YARDAS
- METROS

# 3.4 Cambio de la página Descripción del producto a Información del producto

Los contenidos de la página Descripción del producto se han actualizado.